Step 1: To grade, simply log into Blackboard, and select the Instructor Access tab.

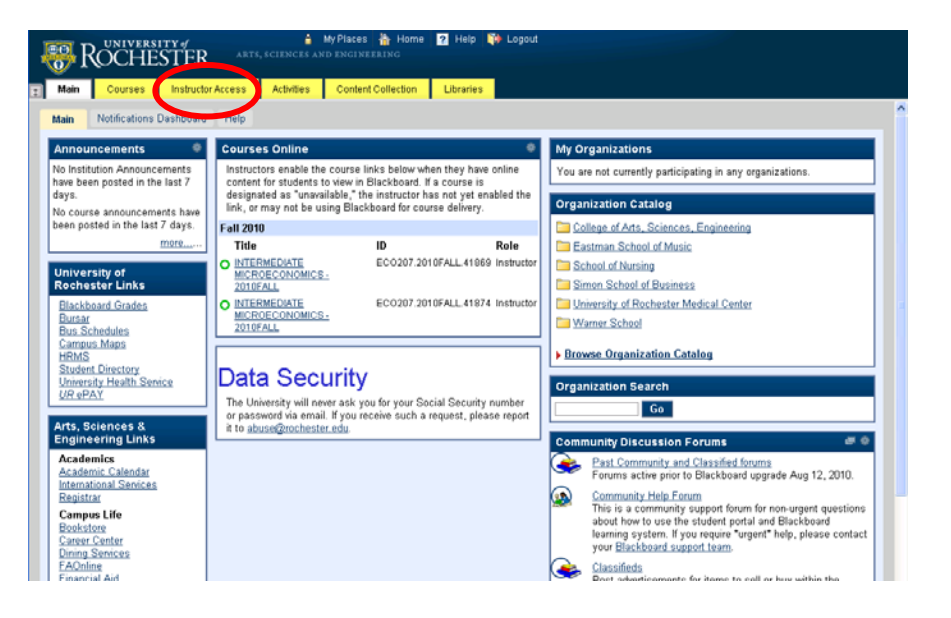

Step 2: Click the "Grading" link:

| ROCHESTER ANTS                 | 🛔 My Places 🏠 Home 🛛 Help 🔯 Logout                                           |                                    |
|--------------------------------|------------------------------------------------------------------------------|------------------------------------|
| Main Courses Instructor Access | Activities Content Collection Libraries                                      |                                    |
|                                | *** * * * * * * 10 *···                                                      |                                    |
| Instruc                        | tor Access view                                                              |                                    |
|                                | My Courses Delegate Graders                                                  | Grading                            |
|                                | <u>FAQ</u>                                                                   |                                    |
|                                |                                                                              |                                    |
|                                | Welcome to Access F                                                          | Plus!                              |
|                                |                                                                              |                                    |
|                                | Instructor Access allows you to view course rosters, grade cours<br>courses. | ses, and delegate graders for your |
|                                |                                                                              |                                    |
|                                |                                                                              |                                    |
|                                |                                                                              |                                    |
|                                |                                                                              |                                    |
|                                |                                                                              |                                    |
|                                |                                                                              |                                    |
|                                |                                                                              |                                    |
|                                |                                                                              |                                    |
|                                |                                                                              | 2                                  |
|                                |                                                                              |                                    |

Step 3: Select a term from the dropdown for which grading is open. Click the CRN number to begin grading.

| Notice the column lab | eled "Grading Progre | ss" that displays how | i many students ha | we been graded to |
|-----------------------|----------------------|-----------------------|--------------------|-------------------|
| date.                 |                      |                       | -                  | -                 |

|          |            | 2                               | 2000          | <u>EAQ</u>       | 1013                    |       |            |              |                  |                    |
|----------|------------|---------------------------------|---------------|------------------|-------------------------|-------|------------|--------------|------------------|--------------------|
|          |            |                                 | Ente          | r Gra            | des                     |       |            |              |                  |                    |
|          |            |                                 | 2010 F/       | ALL              |                         |       |            |              |                  |                    |
|          |            |                                 | Fall Sem      | ester 20         | 10-2011                 |       |            |              |                  |                    |
|          |            |                                 |               |                  | $\sim$                  |       |            |              |                  |                    |
| CRN      | Course     | Course Title                    | Grades<br>Due | Grades<br>Sealed | Gradin<br>Progress      | Enrol | CLS<br>Rel | CLS<br>Enrol | Grading<br>Start | Grading<br>End     |
| 41869    | 1ECO207    | INTERMEDIATE<br>MICROECONOMICS  | 5/11/11       | No               | 78/124                  | 124   | •          |              | 9/1/10           | 1/31/11<br>4:00 PM |
| 41874    | 1ECO207    | INTERMEDIATE<br>MICROECONOMICS  | 5/11/11       | No               | 5/103                   | 103   |            |              | 9/1/10           | 1/31/11<br>4:00 PM |
| 42131    | 1ECO390    | SUPERVISED<br>TEACHING          | 5/11/11       | No               | 0/2                     | 2     |            |              | 9/1/10           | 1/31/11<br>4:00 PM |
| 42307    | 1ECO391    | INDEPENDENT STUDY               | 5/11/11       |                  | Grading<br>Inavailatile | 0     | •          |              | 9/1/10           | 1/31/11<br>4:00 PM |
| 43150    | 1EC0591    | PHD READINGS IN<br>ECONOMICS    | 5/11/11       |                  | Unavailable             | 0     |            |              | 9/1/10           | 1/31/11<br>4.00 PM |
| 5 8      |            |                                 |               | 52 D             |                         |       |            |              |                  |                    |
| k on the | e CRN to g | et the roster for all of the st | tudents in    | the sect         | ion                     |       |            |              |                  |                    |

Step 4: To enter a grade, enter the correct grade in the column marked "Grade":

| My C                                                                                         | ourses                         |                                          | Delega     | te Grade              |        | Grading            |          |         |                     |  |
|----------------------------------------------------------------------------------------------|--------------------------------|------------------------------------------|------------|-----------------------|--------|--------------------|----------|---------|---------------------|--|
| ****                                                                                         |                                |                                          | FAQ        |                       |        |                    |          |         |                     |  |
| Back to Cou                                                                                  | rse List                       |                                          |            |                       |        |                    | 1        | /iew Gr | ading Scheme        |  |
|                                                                                              |                                | G                                        | irade      | Ros                   | ter    |                    |          |         |                     |  |
| Term                                                                                         | Pop-up blo                     | ickers must be t                         | urned of   | f for the             | proper | operation of the   | his page | Proi    | Grades Due          |  |
| Fall<br>20111                                                                                | SUPERVISED TEAC                | CHING 1                                  | ECO        | 390                   | ) 4.   | 2131 2             | 999      | 30      | 5/13/11             |  |
|                                                                                              |                                | Di                                       | splay St   | udent Ph              | otos   |                    |          |         |                     |  |
| The name of each enrolled student<br>will be listed here:<br>Last, First<br>Email@SchoolName |                                | Student IDs<br>will be<br>displayed here | Coll       | Class                 | Hrs    | Submitted<br>Grade | Grad     | e WD    | Status              |  |
|                                                                                              |                                |                                          | 01         | 11                    | 4.00   |                    |          | ]       | CURRENT<br>09/08/10 |  |
|                                                                                              |                                |                                          | 01         | 13                    | 4.00   |                    | [        |         | CURRENT<br>09/10/10 |  |
| ade student n                                                                                | Grades a<br>ot on Grade Roster | re automatically                         | Validate   | d and sa<br>it Grades | ved wh | en you tab of      | a field. |         |                     |  |
|                                                                                              |                                | Opti                                     | rara Gir j | 1.0.000 11            | - 1010 |                    |          |         |                     |  |

Please enter only appropriate grades for your course. Note that if an incorrect grade is entered, when you move to the next grade cell a message will appear.

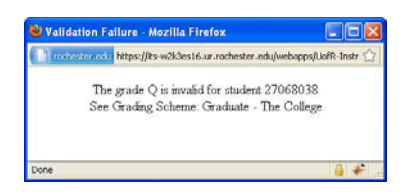

OR when you click the "Submit Grades" button you may receive this message

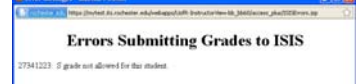

If you click on "View Grading Schemes" you will see all grades that are valid by school.

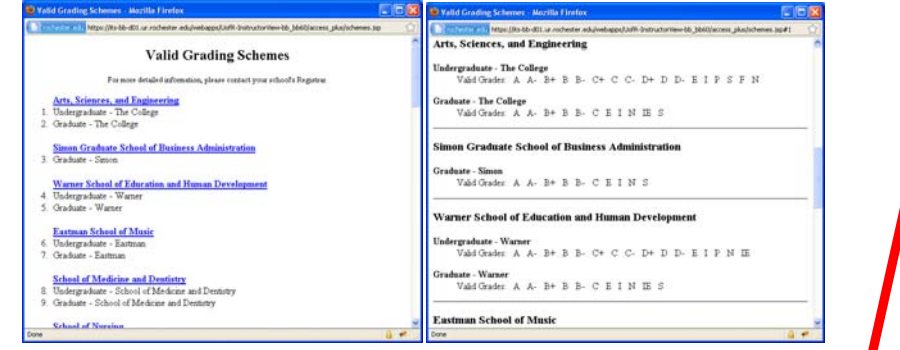

Step 5: After receiving the message that a bad grade was entered, the cell with the bad grade will turn blue so you know where you left off:

| My Cou                                 | My Courses Delegate Graders   |               |          |                         |         |                    |            | Gra    | ading               |
|----------------------------------------|-------------------------------|---------------|----------|-------------------------|---------|--------------------|------------|--------|---------------------|
| <u>INV 0000</u>                        |                               |               | Donoge   | FAQ                     | 210     |                    |            | 010    |                     |
|                                        |                               |               |          | -                       | -/      |                    |            |        |                     |
| Back to Course                         | List                          |               |          |                         |         |                    | Vie        | ew Gra | ding Scheme         |
|                                        |                               | G             | irade    | e Ros                   | ter     |                    |            |        |                     |
|                                        | Pop-up block                  | ers must be t | urned o  | iff for the             | proper  | operation of t     | his page.  |        |                     |
| Term                                   | Title                         | Sch           | Dep      | t Cour                  | rse C   | RN Enro            | Cap F      | Proj   | Grades Due          |
| Fall <u>SU</u><br>20111 SU             | PERVISED TEACH                | IING 1        | ECC      | 39                      | 0 4     | 2131 2             | 999        | 30     | 5/13/11             |
|                                        |                               | Di            | splay S  | tudent Pl               | notos   |                    |            |        |                     |
| Na                                     | ame                           | Student ID    | Coll     | Class                   | Hrs     | Submitted<br>Grade | Grade      | WD     | Status              |
| Enrolled students will be listed here: |                               |               | 01       | 11                      | 4.00    |                    |            |        | CURRENT<br>09/08/10 |
| Last, First<br>Email@SchoolName        |                               |               |          | 13                      | 4.00    |                    |            |        | CURRENT<br>09/10/10 |
| de student not o                       | Grades are<br>In Grade Roster | automatically | validate | ed and sa<br>nit Grades | aved wh | en you tab of      | f a field. |        |                     |

Please note that you must click the "Submit Grades" button before the "Seal Grades" button will appear. When the "Submit Grades" button is clicked the grades will be submitted to ISIS (official student information database). This feature is available only to Instructors, not Delegates.

Step 6: Successful grade submission will result in the following screen:

| The pag | ge at https://mytest.its.rochester.ed           | × |
|---------|-------------------------------------------------|---|
| 1       | Non-Blank Grades successfully uploaded to ISIS. |   |
|         | ОК                                              |   |

Step 7: To seal grades, click the "Seal Grades" button. Changes can no longer be made once grades are sealed. A grade MUST be entered for all students before a course can be sealed. This feature is available only to Instructor, not delegate graders.

| my COU                                | My Courses                                   |                   |          | te Grade   | ors    |                           |                                     | Gra   | ading               |
|---------------------------------------|----------------------------------------------|-------------------|----------|------------|--------|---------------------------|-------------------------------------|-------|---------------------|
|                                       |                                              | -AQ               |          |            |        |                           |                                     |       |                     |
| lack to Course                        | List                                         |                   |          |            |        |                           | Vie                                 | w Gra | ding Schemes        |
|                                       |                                              | G                 | rade     | Ros        | ter    |                           |                                     |       |                     |
|                                       | Pop-up bl                                    | ockers must be ti | umed o   | ff for the | proper | operation of th           | vis page.                           |       |                     |
| Term                                  | Title                                        | Sch               | Dep      | t Cour     | se C   | CRN Enro                  | I Cap P                             | roj   | Grades Due          |
| Fall SL                               | JPERVISED TEA                                | CHING 1           | ECO      | 390        | ) 4    | 2131 2                    | 999                                 | 30    | 5/13/11             |
| 20111 -                               | NO PERSONAL PROPERTY.                        | Die               | tolay S  | tudent Pi  | otos   |                           |                                     |       |                     |
| N                                     | ame                                          | Student ID        | Coll     | Class      | Hrs    | Submitted                 | Grade                               | WD    | Status              |
| trolled students will be listed here: |                                              |                   | 01       | 11         | 4.00   |                           | в                                   |       | CURRENT<br>09/08/10 |
| Lot Fint<br>Enal@Schooling            | 756                                          |                   | 01       | 13         | 4.00   |                           | в                                   |       | CURRENT<br>09/10/10 |
| le student not                        | Grades -<br>on Grade Roster<br>('Submit Grad | are automatically | validate | ed and sa  | ved wh | en you tab off<br>Seel gr | a field.<br>al Grades<br>ades in IS | IS.   |                     |

If you would like to change a grade, edit the grade in the "Grade" column and the "Submit" button will reappear:

| 1818.1                     | Courses                         |                   | Delega   | te Grade   | rs     |                    |           | Gra    | adina               |
|----------------------------|---------------------------------|-------------------|----------|------------|--------|--------------------|-----------|--------|---------------------|
|                            |                                 | E                 | AQ       |            |        |                    |           |        |                     |
| ack to Co                  | urse List                       |                   |          |            |        |                    | Vie       | ew Gra | ding Schemes        |
|                            |                                 | G                 | rade     | Ros        | ter    |                    |           |        |                     |
|                            | Pop-up bl                       | ockers must be t  | urned of | ff for the | proper | operation of th    | nis page. |        |                     |
| Term                       | Title                           | Sch               | Dept     | Cour       | se C   | CRN Enro           | I Cap P   | Proj ( | Grades Due          |
| Fall<br>20111              | SUPERVISED TEA                  | CHING 1           | ECO      | 390        | 4      | 2131 2             | 999       | 30     | 5/13/11             |
| 20111                      |                                 | Dis               | splay St | tudent Ph  | otos   |                    |           |        |                     |
|                            | Name                            | Student ID        | Coll     | Class      | Hrs    | Submitted<br>Grade | Grade     | WD     | Status              |
| Enrolled stu               | dents will be listed here:      |                   | 01       | 11         | 4.00   |                    | C         |        | CURRENT<br>09/08/10 |
| Last, First<br>Email@Schor | alblace.                        |                   | 01       | 13         | 4.00   |                    | В         |        | CURRENT<br>09/10/10 |
| le student                 | Grades a<br>not on Grado Postor | are automatically | validate | d and sa   | ved wh | en you tab off     | a field.  |        |                     |